## Passo-passo para Cadastrar Estágio Obrigatório

Disponibilizamos esse material com a intenção de auxiliar no cadastramento do estágio Obrigatório no sistema do SAE.

Ressaltamos que somente deve ser preenchido quando os alunos atenderem concomitante as seguintes condições:

- Estar regularmente matriculado na disciplina de estágio.
- Estar realizando estágio não remunerado.

## OS ALUNOS QUE POSSUEM ESTÁGIO REMUNERADO E A CARGA HORÁRIA É UTILIZADA PARA O ESTÁGIO OBRIGATÓRIO <u>NÃO DEVEM FAZER ESSE</u> <u>PROCEDIMENTO NO SITE DO SAE</u>.

Nesses casos deve continuar sendo realizado o procedimento existente, ou seja, a empresa efetua o cadastro no site do sae e imprime o termo de compromisso que deve ser entregue no SAE/FT ou SAE/FCA.

- 1) O aluno deve acessar a página www.sae.unicamp.br
  - Acessar a aba Estágios
  - Login no Sistema "Estágios e Empregos"

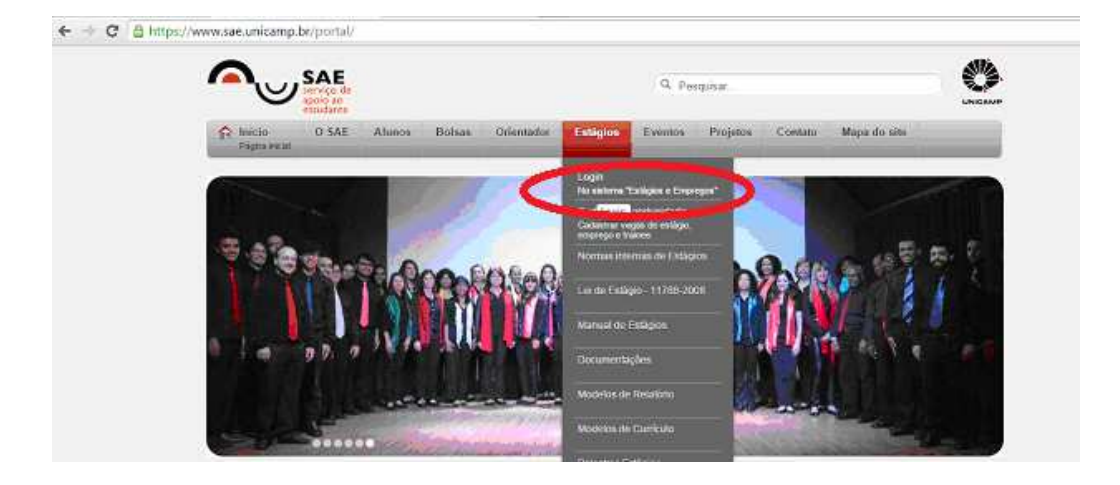

- 2) Caso não tenha cadastro no sistema:
  - Acessar a aba Cadastrar Novo Usuário
  - Efetuar o cadastro
  - Após isso você receberá um e-mail com seu login e senha de acesso.
  - Fazer o Login no sistema

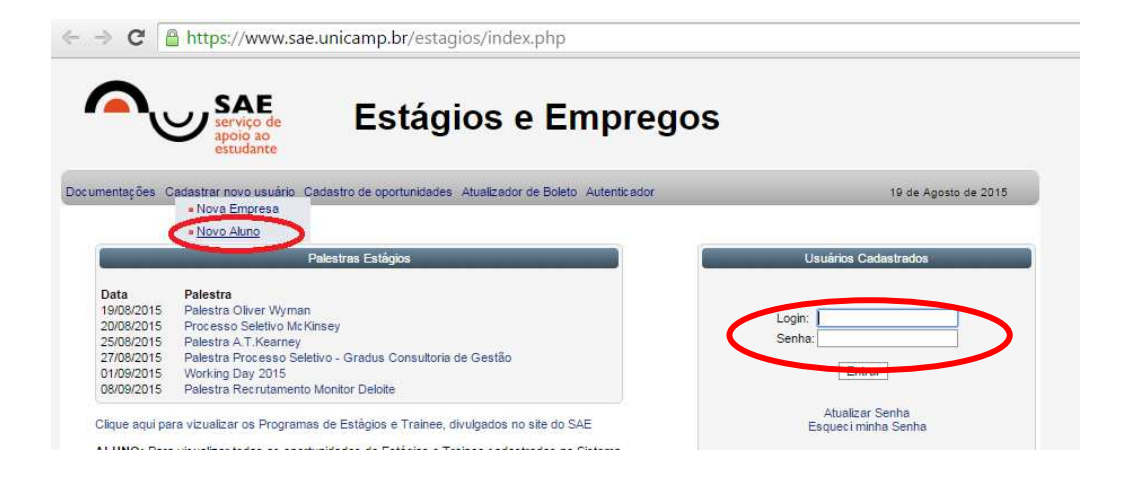

- 3) Efetuar o cadastro do estágio
  - Acessar a aba Estágio Obrigatório
  - Cadastrar Estágio Obrigatório
  - Primeira Etapa: caso a empresa não esteja cadastrado no SAE, efetuar o cadastro acessando o link Cadastrar Nova Empresa.

| ← → C 🔒 https://www.sae                                              | .unicamp.br/est      | tagios/cl_cl.php?a                                                | lert=1    |                                                   |               |        |  |  |
|----------------------------------------------------------------------|----------------------|-------------------------------------------------------------------|-----------|---------------------------------------------------|---------------|--------|--|--|
| SAE<br>serviço de<br>apoio ao<br>estudante                           | Aluno - Cad          | astro de Estágio                                                  |           |                                                   |               |        |  |  |
| Página Principal Meu Estágio Opor                                    | runidades de Estágio | Estágio Obrigatório                                               | Gráficos  | Alterar Login                                     | Meu Curriculo | Logout |  |  |
| Cadastrar Estágio Ob                                                 | rigatório            |                                                                   |           |                                                   |               |        |  |  |
| Primeira Etapa<br>Selecione o local para realização do se<br>estágio | Selecione um S       | e <b>gunda Etapa</b><br>upervisor (Profissional do<br>de estágio) | local     | ocal Terceira Etapa<br>Insera os dados do Estágio |               |        |  |  |
| Pesquisar [ CNPJ   Nome/Razão Social                                 | J:                   |                                                                   |           |                                                   |               |        |  |  |
|                                                                      |                      | B Seleciona                                                       | r e Pross | eguir 🕞 (                                         | Cancelar      |        |  |  |
| Caso o Local de Estágio não apa<br>D Cadastrar Nova Empresa          | reça na listagem,    | clique no botão aba                                               | ixo       |                                                   |               |        |  |  |

- Segunda Etapa: Selecione o supervisor, caso o supervisor não esteja cadastrado no SAE, efetuar o cadastro acessando o link Cadastrar Novo Supervisor.

| 🖉 👌 s Sistema Trabalho de Cor 🗴 🗖 Manual de Estágio 🛛 x 🗋 https://www.sae.unicamp 🗴 🍙 🗉 SAE - Estágios / Aluno 🗴 📃                           |                                |
|----------------------------------------------------------------------------------------------------|--------------------------------|
| ← → C A https://www.sae.unicamp.br/estagios/cl_cl.php?alert=1                                                                                | ☆ ≡                            |
| Aluno - Cadastro de Estágio                                                                                                    |                                |
| Página Principal Meu Estágio Oportunidades de Estágio Estágio Obrigatório Gráficos Alterar Login Meu Currículo Logout                        |                                |
| Cadastrar Estágio Obrigatório                                                                                                    |                                |
| Primeira Etapa<br>Selecione o local para realização do seu<br>estápio<br>de estápio                                                          |                                |
| Empresa: 00.645.029/0001-42-F.f. Plates Studio de ABvidades Fisik es Ltda : Me Pesquisar [Nome   E-mail ]  C Selecionar e Prosseguir  Voltar |                                |
| Caso o supervisor de Estágio não apareça na listagem, clique no botão abaixo<br>© Cadastrar Novo(a) Supervisor(a)                            |                                |
| https://www.eau.unicymon.hr/artagory.fmanu.ebn                                                                                               |                                |
|                                                                                                    | PT 🗃 🔺 隆 🛱 16:05<br>19/08/2015 |

- Terceira Etapa: preencher com os dados do seu estágio. Lembrar que a Lei de estágio prevê uma carga horária máxima de 30 horas semanais e que a vigência encerra ao final do semestre. Deve-se considerar como limite de carga horária total a prevista no projeto pedagógico de cada curso.
- Nesta etapa o aluno pode optar pelo recebimento do auxílio transporte para esse estágio. O valor corresponde á R\$ 6,00 por dia de trabalho informado e começa a contabilizar a partir do momento de entrega do termo de compromisso no SAE. Não sendo pago nenhum valor retroativo. Informamos que esse valor não se destina a alunos que fazem estágio na própria Unicamp (Campinas, Limeira ou Piracicaba)

No momento em que o aluno finaliza esse cadastro, o sistema disponibiliza para apreciação do coordenador de graduação.
Se a apreciação for desfavorável, ou seja, indeferida o aluno deve procurar um novo local de estágio que atenda os requisitos de seu curso ou procurar orientações com seu coordenador.
Se a apreciação dor favorável, ou seja, deferida o aluno deve imprimir 3 vias do termo de compromisso (Aluno Empresa, SAE) e entregar a via do SAE devidademente assinada no SAE/FT ou SAE/FCA.

A partir desse momento o estágio estará regularmente cadastrado na Unicamp.

## 

## Cadastrar Estágio Obrigatório

| Primeira Etapa<br>Selecione o local para realização do seu estágio |                                                                               | Segunda Etapa<br>Selecione um Supervisor (Profissional do local de<br>estágio) |                 |                   | ocal de                  | Terceira Etapa<br>Insera os dados do Estágio |                |         |  |
|--------------------------------------------------------------------|-------------------------------------------------------------------------------|--------------------------------------------------------------------------------|-----------------|-------------------|--------------------------|----------------------------------------------|----------------|---------|--|
| Empresa: (                                                         | 09.645.929/000                                                                | 1-42 - Fit Pilat                                                               | tes Studio de A | tividades Fisica: | s Ltda . <mark>Me</mark> |                                              |                |         |  |
| Supervisor:                                                        | Rafael Finotelli (                                                            | ratael.finotelli                                                               | @gmail.com) -   | gerente           |                          |                                              |                |         |  |
| Disciplina:                                                        | •                                                                             |                                                                                |                 |                   |                          |                                              |                |         |  |
|                                                                    | Obs: 1° se<br>30/11/2015                                                      | mestre vigé                                                                    | ència de 25/(   | )2/2015 a 30/(    | 06/2015 e 2° s           | semestre vige                                | ência de 01/08 | /2015 a |  |
| Vigência Inicio:                                                   |                                                                               |                                                                                |                 |                   |                          |                                              |                |         |  |
| Vigência Fim:                                                      |                                                                               |                                                                                |                 |                   |                          |                                              |                |         |  |
|                                                                    | Obs: A carga horária não poderá exceder a 6 horas diárias e 30 horas semanais |                                                                                |                 |                   |                          |                                              |                |         |  |
|                                                                    | Entrada:                                                                      | v                                                                              | - or ye         | ▼                 | T                        | T                                            | ▼              | , T     |  |
| Carga Horaria:                                                     |                                                                               |                                                                                |                 |                   | N. 11                    | -                                            |                |         |  |
|                                                                    | Saida:                                                                        | •                                                                              |                 | •                 | •                        | •                                            | ×              |         |  |
| Área de Estágio:                                                   |                                                                               |                                                                                |                 |                   |                          |                                              |                |         |  |
| 250                                                                |                                                                               |                                                                                |                 |                   |                          |                                              |                |         |  |
| Plano de Estágio:<br>Descrição detalhada das atividades            |                                                                               |                                                                                |                 |                   |                          |                                              |                | 0       |  |
| -                                                                  |                                                                               |                                                                                |                 |                   |                          |                                              |                |         |  |
|                                                                    | Desejo rece                                                                   | eber auxilio tri                                                               | ansporte para   | este estagio      |                          |                                              |                |         |  |
|                                                                    | Calvar                                                                        | E Can                                                                          | rolar           |                   |                          |                                              |                |         |  |